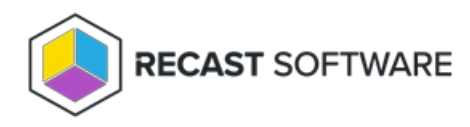

## Browser Extension Installation Workflow

Last Modified on 01.16.25

The Right Click Tools browser extension works with both the Enterprise and Community Editions of Right Click Tools. This installation workflow is intended to guide Enterprise customers adding browser extension functionality to an existing implementation of Right Click Tools with Recast Management Server or Right Click Tools Standalone.

## Recommended workflow for installing the browser extension with Right Click Tools Enterprise:

1. Make sure that the browser extension requirements/recommendations are in place.

2. Download v5.8.2501 or later of the Right Click Tools Enterprise Edition from the Recast Portal.

3. Update Right Click Tools and your Recast components to v5.8.2501 or later .

4. Add updated Recast licenses to your Recast Management Server or to the Configure Recast Console Extension application.

5. Add the Right Click Tools browser extension.

Once you've completed the installation steps, you'll be able to find your familiar Right Click Tools within Intune.

For a video walkthrough of this installation workflow, watch Right Click Tools for Intune: Install Walkthrough on our YouTube channel.

Copyright © 2024 Recast Software Inc. All rights reserved.